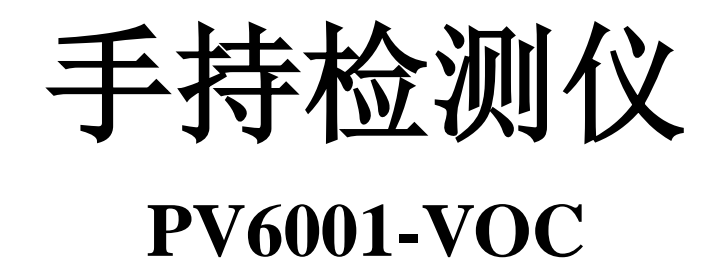

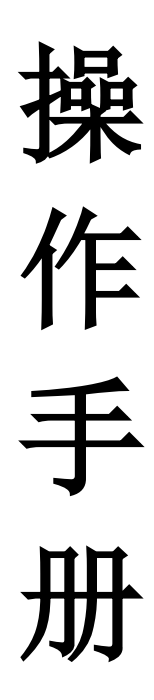

Ver 1.2 版本 2013 年 9 月 26 日 长沙安信仪器 http://www.pid-voc.com

#### 目录

| 装箱单             | 4  |
|-----------------|----|
| 注意事项            | 5  |
| 仪器参数            | 7  |
| 仪器所用公式          | 8  |
| 仪器规则            | 8  |
| 开机 关机 重启 待机 硬重启 |    |
| 关于电池充电          |    |
| 文字输入方法          |    |
| 配置              |    |
| 修改时间            |    |
| 温湿度补偿的说明        | 14 |
| 校正传感器           |    |
| 零点校正            | 16 |
| 标气校正            | 17 |
| 临时零点标定          |    |
| 定义检测气体          |    |
| 查找气体            |    |
| 单气体             |    |
| 混合气体            |    |
| 多气体             |    |
| 密码设置            |    |
| 屏幕亮度            | 25 |
| 删除历史数据          |    |
| 仪器工作参数          |    |
| 工作模式选择          |    |
| 固定工作-配置         |    |
| 多点工作            |    |
| 企业巡检-配置         |    |
| 建立巡检地点:         |    |
| 建立巡检时间:         |    |
| 单位选择:           |    |
| 气体浓度单位          |    |
| 温度浓度单位          |    |
| 数据存储内容          |    |
| 检测结果            |    |
| 详细数据            |    |
| 统计数据            |    |
| 开始检测气体          |    |
| 选择检测模式          |    |
| 多点模式-开始检测:      |    |
| 巡检模式-开始检测:      |    |
| 开始检测            |    |

|      | 按钮示意           |    |
|------|----------------|----|
|      | 设置检测备注         | 41 |
|      | 临时校正零点         | 41 |
|      | 锁定与解锁          |    |
| 查询数拨 | 居              |    |
| •    | 在仪器上直接查询       | 44 |
|      | 固定模式查询界面       | 44 |
|      | 多点模式查询界面       | 45 |
|      | 巡检模式查询界面       | 46 |
|      | 查询某天所有地点的巡检结果  |    |
|      | 查询某天某个地点的巡检结果: |    |
| •    | 在电脑上查询:        | 49 |
| 数据备份 | r、<br>J        |    |
|      |                |    |

# 装箱单

| 序号 | 品名          | 数量 |
|----|-------------|----|
| 1  | 铝合金手提箱      | 1台 |
| 2  | 手持检测仪       | 1台 |
| 3  | 充电器         | 1个 |
| 4  | 数据线 (充电线复用) | 1根 |
| 5  | 采样管(0.5米)   | 1根 |
| 6  | 说明书         | 1本 |

## 注意事项.

#### 请仔细阅读本章节!

- 1. 收到货后, 请确定仪器背部的标签型号是否符合您订购的 产品,如果有误,请及时与我们联系。
- 2. 请仔细阅读产品说明书,熟悉操作方法。
- 3. 请注意防水、防摔、防震和防高压电,以免损坏仪器。
- 4. 仪器工作温度范围: -20℃~60℃。
- 5. 非产品本身质量问题,不予保修!
- 6. 本产品对目标气体进行检测,要达到目标环境真实浓度有 一定的反应时间,所以在进入潜在的危险区域时,请务必 做好个人以及其他安全防护。
- 7. 对本产品进行充电时, 使用正确的充电线, 注意用电安全! 如果怀疑充电器或者仪器有故障,请与我们联系。
- 8. 根据电量及时充电。请在待机或者关机状态下进行充电。
- 9. 开机后,请确认系统时间正确后再进行检测。
- 10.报警时:浓度值会显示成黄色和红色,蜂鸣器会慢叫和快 叫,分别对应低报和高报。
- 11.报警阀值: 系统默认采用美国标准的 TWA 和 STEL 值分 别作为低报警和高报警阀值,请根据自己的情况设定正确 的报警阀值,避免发生危险时还未报警。

5

12.当选定的是非 TVOCs 或者 异丁烯气体时,我们仪器显

示的浓度值是根据 CF 换算后的值, 请阅读公式和规则。

13.浓度和温度单位:修改单位后,之前的检测结果将保存为

历史数据库: 然后新建一个数据库作为工作数据库, 所以

建议一开始就设置好工作用的浓度和温度单位。

14.验证 PV6001-VOC 的传感器的响应是否正常,最简单的

办法是对着酒精或者打火机喷出的气体进行简单测试。

15.如果想使用巡检模式,请先在工作模式配置里面,配置巡

检模式的时间点和巡检地点。

16.本仪器属于贵重物品,请妥善保管。

# 仪器参数

| 供电电源 | 3.7v 锂电池; USB 充电             |  |
|------|------------------------------|--|
| 屏幕   | 2.8 寸. 分辨率:240*320           |  |
| 按键   | 8 按键: 上下左右,OK,ESC,开关,重置      |  |
| 接口   | USB 接口. (数据和充电).             |  |
| 电池   | 4500mAH 锂电池。                 |  |
| 尺寸   | 长 200*宽 70*高 40mm            |  |
| 气泵   | 0.3 ~ 0.6 mL/min             |  |
| 传感器  | PID 传感器                      |  |
| 功耗   | 正常工作 300mA. 开启 WIFI 后,500mA. |  |
| 重量   | 380 克                        |  |

# 仪器所用公式

| PPM 转 | mg/m3=PPM * (分子量/22.4) |  |
|-------|------------------------|--|
| mg/m3 |                        |  |
| РРВ   | PPB= PPM*1000          |  |
| ug/m3 | ug/m3= mg/m3 * 1000    |  |
| 平均值   | 等于采样值的总和/采样次数          |  |

# 仪器规则

| TWA 和 STEL | 主要参考美国标准。                    |  |
|------------|------------------------------|--|
|            | 传感器默认使用异丁烯标定的 PPM 值,         |  |
|            | 如果选择了其他预置气体,本仪器显示的值          |  |
|            | 将是目标气体真实的 PPM 值,这一点可能        |  |
|            | 和一些简单的 VOC 检测仪不一样。           |  |
| 浓度值:       | 例如:当目标环境有 2000PPM 的乙醇:(乙     |  |
|            | 醇的 TWA=1000, CF=8.72)        |  |
|            | 有些仪器只能测量 TVOC 值,这种将显         |  |
|            | 示的值可能是 2000/8.72=229PPM。然后把乙 |  |
|            | 醇的报警阀值限定下来,例如报警阀值设置          |  |
|            | 为114PPM(1000/8.72)。但实际上这类仪器  |  |

|     | 没有提供参考的报警值,需要您自己去计            |
|-----|-------------------------------|
|     | 算。                            |
|     | 我们的仪器将显示: 2000PPM, 而报警        |
|     | 阀值依旧采用 TWA 和 STEL 或者你自定义      |
|     | 的阀值。这样简单明了,有利于真实的反应           |
|     | 当前值和国际规范。                     |
|     | <b>注意:</b> 当选择了 mg/m3 时,我们的仪器 |
|     | 的报警阀值和量程也都会转为相应的mg/m3         |
|     | 值显示.                          |
|     | 本系统可以记录每次检测结果、统计数             |
|     | 据、每秒数据。查询数据时,会显示数据的           |
|     | 单位。                           |
| 数据库 | 当修改了浓度和温度的单位,系统会新             |
|     | 建一个数据库来保存新单位的数据,避免数           |
|     | 据混乱。所以在拿到仪器后,建议设置您将           |
|     | 使用单位。                         |

## 开机 关机 重启 待机 硬重启

- 开机:关机状态下,长按 <sup>●</sup> 按钮 3 秒钟。
- 关机:开机状态下,长按 <sup>(1)</sup> 按钮 3 秒钟。也可以通过点 击软件上的"关机"按钮。
- 重启: 点击软件上的"重启"按钮。
- 待机:点击软件上的"待机"按钮。
- 唤醒:如果使用待机模式关闭的,可以按一下 ❷ 按钮恢复。
- 硬重启: 当上述操作都无法进行时, 系统可能死机了, 这 时可以按 Reset 按钮,强制断电关机。

#### 提示:

- 1. 如果长时间不用, 请用软件关机。
- 2. 如果 30 分钟内一定会使用仪器进行检测,建议用待机 方式关闭: 当需要使用时, 按一下开机按键即可。
- 3. 充电时: 请保持在关机或者待机状态: 如果屏幕亮着, 充电过程很缓慢。

# 关于电池充电

本产品配备的是 4500mAH 的大容量锂电池,连续开机检 测可以达 24 个小时。如果是间歇性检测,可以在每次检测 完后,根据电量情况进行充电。

#### 注意:

- 1. 充电时请保持在关机或者待机状态: 如果屏幕亮着, 充 电过程很缓慢, 甚至无法冲进电。
- 2. 使用正确的数据线和充电器。充电器 5V, 500mA~ 1000mA.
- 3. 将数据线插入充电仪器 USB 接口时,请注意正确的方 向,轻插轻拔。

## 文字输入方法

本手持检测仪采用的是 WINCE 智能系统设计, 功能丰富, 所以有些地方需要输入文字。

#### 文字输入方法:

- 1. 双击输入框就会弹出如下图的对话框。
- 2. 字母、数字可以通过软件本身来输入,切换输入方 式点击输入框右下方的按钮。
- 3. 如果需要输入汉字,可以选择微软拼音输入法。
- 4. 输入完成后,点击确定即可。
- 5. 需要删除某个字:将光标定位到该字后面,点击 ←按钮。

| 清榆入备进文本                 |      |      |
|-------------------------|------|------|
|                         |      |      |
| 一                       | she  | <- ) |
| 光<br>无                  |      |      |
| JTPenIM                 | def  |      |
| 拼音输入                    |      | 确定   |
| 键盘                      | mno  |      |
|                         |      |      |
| ąprs tuv                | wxyz | Ħпън |
| @#\$%^ <u>*</u> () -+*/ | •    | 坝相   |

### 配置

在主界面点击"配置"按钮,显示如图:

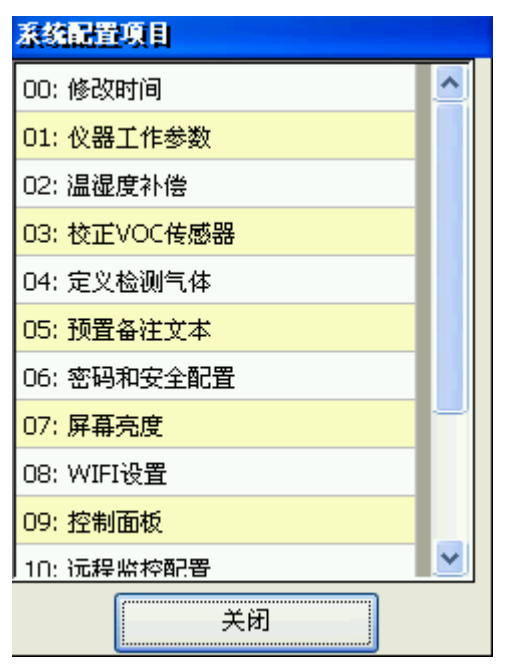

双击一行,将显示该行的配置界面。

# 修改时间

为正确使用本仪器必须设置正确的时间。如果使用错误的时间进行了检测,数据可能会重复。

本仪器会强制判断时间的年份,必须大于等于出厂日期的年份。即使是这样,也建议使用者注意系统时间是否正确。

#### 注意:

某些情况下,比如电池的电被耗尽关机后,系统时间可能 会重置。

## 温湿度补偿的说明

本仪器内置了一个温湿度传感器,用于检测目标气体的温 湿度,然后根据传感器的技术参数,对采样数据进行补偿。 湿度越大,检测值会比目标气体真实的浓度小。

该功能默认不开启,原因如下:

- 1. 温度对我们采用的 PID 传感器影响很小,可以忽略不 计。
- 2. 湿度影响虽然大,但是国内其他仪器并未采用该技术, 可能在做认证时会有偏差。
- 3. 如果开启湿度补偿,零点可能容易不准确。

#### 注意:

如果用户开启补偿后,建议重新校正传感器。

## 校正传感器

多点标定是 PV6001 手持检测仪特色功能之一,多点标定的好处是检测准确。

任何测量仪器,标定校正是非常重要的。本仪器在出厂时, 已经根据其量程进行了校准。通常我们会校准3个点:零点、 线性范围点、满量程。校正的环境温度在15~30摄氏度,湿 度:35%RH~75%RH。

本仪器会记录每一次校正历史,每点击"重新标定"按钮 后,就会生成一个新的编号校正组。你可以点击"设为当前" 切换校正组编号。

| 校正传感器 (量程0~5000PPM) |               |         |    |     |          |
|---------------------|---------------|---------|----|-----|----------|
| 当前使用纲               | 当前使用编号:(04)   |         |    |     |          |
| (04): 20            | 13-9-17 0:31: | 54: 推   | 算值 |     | ~        |
| 重新标                 | 定 🔣           | li除 (X) |    | 8改备 | 注        |
|                     |               |         |    |     |          |
| - 今.R.D             | (IE 1967)     |         |    |     | 5        |
| PPM                 | mv            | 温度      |    | 湿度  | ^        |
| 0.00                | 97.0000       | 0.0     |    | 0.0 |          |
| 20.00               | 139.0000      | 0.0     |    | 0.0 |          |
| 200.00              | 326.0000      | 0.0     |    | 0.0 |          |
| 500.00              | 690.0000      | 0.0     |    | 0.0 |          |
| 1000.00             | 1190.0000     | 0.0     |    | 0.0 | -        |
| 2000.00             | 1796.8000     | 0.0     |    | 0.0 |          |
| 3000.00             | 2500.0000     | 0.0     |    | 0.0 |          |
| 4000.00             | 2800.0000     | 0.0     |    | 0.0 | <u> </u> |
| < >                 |               |         |    |     |          |
| 完成校正 取消             |               |         |    |     |          |

警告:

1. 使用标气校正时,要严格遵守标气使用规定,注意安全!

2. 使用者在没有标气的情况下,严禁对非零点进行校准。

### 零点校正

传感器在使用一段时间后,或者在不同的温度下,零点可 能会稍微变化。如果你需要检测非常低含量,建议校正零点。

| 零点校正 (重型0~5000PPM)                      | 确认结果-零点校正 (量程0~5000PPM) |
|-----------------------------------------|-------------------------|
| 29.7℃ 32.7 KH% 信号: 93.800mV             | 1. 输入标气的浓度 0 🛛 🗹        |
| 100                                     | 标气的CF值 1.0 🚽            |
| 88                                      | 对应异丁烯浓度 (ppm) 0.00      |
| 76                                      | 2.选择ADC数据来源 展大值         |
| 64                                      | ADC值(mv) 94.78810       |
| 52                                      | ,                       |
| 40, , , , , , , , , , , , , , , , , , , |                         |
| 正在采样 00:38                              |                         |
| 停止采祥 确认结果 取消                            | 确定 取消                   |

### 标气校正

有标气的情况下,可以使用标气校正。

#### 注意:

- 1. 流量控制在 0.5mL/min。压力控制在 0.5Mpa.
- 2. 校准时间: 建议在通气后, 预热 1~5 分钟后, 再进 行采样。
- 3. 如果使用的不是异丁烯气体,请输入该气体的 CF 值。
- 4. 校准前,也可以拨打我们技术支持电话。

| 标气按正 (星程0~5000PPM)                | 确认结果-标气校正 (量程0~5000PPM)      |
|-----------------------------------|------------------------------|
| 0.0℃ 0.0 %RH 信号: 0.0 mV           | 1. 输入标气的浓度 5000 💽            |
| 4000                              | 标气的CF值 1.0                   |
| 3200                              | 对应异丁烯浓度(ppm) 5000.00         |
| 2400                              | 2. 选择ADC数据来源 <sup>手动</sup> 🗸 |
| 1600                              | ADC值 (mv) 3300               |
| 800                               |                              |
| 0<br>-180 ·150 ·120 -90 -60 -30 0 |                              |
| 请将仪器通上标气后点击开始采 00:00<br>样!        |                              |
| 开始采样 () 确认结果 取消                   | 确定 取消                        |

### 临时零点标定

这项功能也是我们仪器的特色,因为大多数情况下, 零点会有些变动。几乎所有的传感器的零点通常都是:上 电后,零点输出从低到高,然后再慢慢稳定下来。如果每 次都去修改校正值,就很麻烦,也容易出错。所以 PV6001 设计了临时零点,你可以在检测预热时,执行零点校正。 具体操作方法在"开始检测"章节会介绍。

#### 下列情况下,建议使用临时零点校正:

- 1. 当目标区域的气体浓度可能非常小,并且你想检测 出来。
- 2. 在一个温湿度与平常环境不同时。

注意:

- 1. 临时零点标定的有效范围是本次开机,包括待机后 恢复均有效。关机或者重启后无效。
- 2. 如果需要清除零点,点击"清除"按钮。

## 定义检测气体

本功能是我们仪器最大的特点,内置了 500 多种 VOC 气体(可被10.6eV检测出来的大约200多种)。

通过这项功能,你可以:

1. 不用关心分子量, mg/m3 的转换公式.

2. 混合 VOC 气体时能自动计算 CF 值和分子量。

3. 已知多种气体时,自动计算最危险的气体,并将其 TWA 和 STEL 作为参考的报警阀值。

这项技术完全根据 PID 传感器厂家的技术文档制作,全世 界通用。

## 查找气体

| 选择VOC气体     |               |        |
|-------------|---------------|--------|
| Formula 🗸   |               | 查找     |
| Formula     | LocalLanguage | Prop 🔼 |
| C2H4O       | 乙醛            | Acet   |
| C4H6O3      | 乙酸酐           | Acet   |
| СЗН6О       | 丙酮            | Acet   |
| C8H8O       | 苯乙酮           | Acet   |
| C3H4O       | 丙烯醛           | Acro   |
| C3H4O2      | 丙烯酸           | Acry   |
| СЗН6О       | 烯丙醇           | Allyl  |
| C3H5Cl      | 3-氯丙烯         | Allyl  |
| NH3         | 氨             | Amn 🚬  |
|             |               |        |
| 249 + 确定 取消 |               |        |

你也可以通过选择查找的方式,在中间的输入框双击,输 入要查找的名称,然后点击查找按钮。要查找下一个符合 项目,继续点击查找。

## 单气体

| 自定义气体:    | 名称 Acetophenone |   |  |
|-----------|-----------------|---|--|
|           | 选择气体            |   |  |
| 国际名称      | Acetophenone    | Σ |  |
| 本地名称      | 苯乙酮             |   |  |
| 气体编号      | 98-86-2         |   |  |
| 化学式       | С8нао           |   |  |
| CF        | 0.60            |   |  |
| TWA       | 2.8             |   |  |
| STEL      | 5. 61           |   |  |
| Wolecular | 120.14          |   |  |
| Potential | 9.29            |   |  |
| ſ         |                 | ٦ |  |

如果被测环境只有一种 VOC 气体,可以通过定义单气 体,来准确测量。

点击 应按钮,可以将该行文本作为自定义气体名称。

## 混合气体

| 2. 混合        | ,<br>会体列表                                                     | 添加气体                                        | 移除                  |
|--------------|---------------------------------------------------------------|---------------------------------------------|---------------------|
| %            | Proper Name                                                   | Local Name                                  | CAS                 |
| 15<br>85     | Styrene<br>Xylene m                                           | 苯乙烯<br>二甲苯                                  | 100<br>133          |
| <            | )                                                             |                                             | >                   |
| (2)I<br>Mole | 设置百<br>tems; (100%)<br>cular <mark>,105.85</mark><br>;v) 0.33 | 函出  85<br>TWA (mix)  81.<br>STFL (mix)  145 | 设置<br>7052<br>5.785 |

如果目标环境被测气体的成分是已知的,你可以通过 建立混合气体,来准确得到目标气体的浓度。例如某油漆 包含的有机挥发物有: 15%的苯乙烯和 85%的二甲苯。就 可以如图所示,建立这个油漆的属性。

## 多气体

| Proper Name | Local Name | CAS NO.  |
|-------------|------------|----------|
| Acetone     | 丙酮         | 67-64-1  |
| Ethanol     | 乙醇         | 64-17-5  |
| Toluene     | 甲苯         | 108-88-3 |
|             |            |          |

如果被测点包含多种 VOC 气体, 但是不知道其比 例,我们通常就将最危险的气体的 TWA 设置为检测仪 的报警阀值。

通过建立多气体,系统自动将最危险的气体通过红 色圆点••标记出来。检测时,如果选择了该气体,系 统会自动采用这个气体的 TWA 值作为报警阀值。

## 密码设置

本仪器提供密码安全功能,你可以通过选项决定哪些操作 需要输入密码。

注意:

请牢记你设置的密码。如果忘记了,只能通过返厂恢复。

| 系统安全     |       |
|----------|-------|
| 输入密码     | 123   |
| 进行下列操作时要 | 求输入密码 |
| 开始检测     |       |
| 🦳 停止检测   |       |
| ■ 查询数据   |       |
| ▶ 系统配置   |       |
| 解锁       |       |
|          |       |
| 确定       | E 取消  |

# 屏幕亮度

为了让电池更加耐用,本仪器可对屏幕亮度进行控制。

分为工作时亮度,锁定时亮度。

| 屏幕节能    |                  |    |
|---------|------------------|----|
| 工作时亮度   |                  |    |
| 锁定时亮度   |                  | 30 |
| 1 锁定时关闭 | 屏幕               |    |
|         |                  |    |
|         |                  |    |
| 🔲 自动关闭屏 | ·幕: 当设备3<br>超过 5 | 空闲 |
| ✔ 报警时转为 | ·」<br>t工作时亮度     |    |
|         |                  |    |
|         | 确定               | 取消 |

# 删除历史数据

通过这个功能,可以删除不需要的数据。

| 目除数据              |
|-------------------|
| 删除数据库             |
| ▶ 执行删除            |
| 从当前数据库删除此前的数据     |
| 2013- 9- 6 🔽 执行删除 |
| 从当前数据库删除这个地点的数据   |
| 三一重工 🗸 执行删除       |
|                   |
|                   |
| 关闭                |

删除数据库:通过选择数据库,然后点击执行删除。 删除旧的日期数据:选择日期,点击执行后,将删除当前工 作数据库这个日期以前的数据。

删除地点数据:选择地点,点击执行删除,将删除这个检测 地点的数据。

◇ 提示:

本系统配置的是 8G 的内存卡,可以存储很多年的数据。 当数据存满时,再来手动删除一部分。

## 仪器工作参数

### 工作模式选择

固定工作模式 和 其他两种工作模式不能同时使用,但是 多点工作和企业巡检可以同时使用。

| 仪器工作参数                                                                 |
|------------------------------------------------------------------------|
| 工作模式 单位 存储格式                                                           |
| 日 设置为固定检测模式 配置 一                                                       |
| ✓ 启用多地点检测功能<br>检测地点是非固定的.                                              |
| ✔ 启用巡检功能 配置<br>检测地点和时间是固定。例如:每天8<br>点 12点 14点 18点对车间1 车间2 车<br>间3进行检测。 |
| 御定 取消                                                                  |

### 固定工作-配置

如果本仪器每次都在同一个地点检测,检测气体也是 同一种,就可以采用这种方式。 点击配置,输入这个地点 的名称和气体种类、报警阀值等信息。

注意: 如果采用这个工作方式后,其他工作方式将无 法使用。

### 多点工作

如果本仪器可能会在多个地方进行检测,使用这种方 式就可以在每次检测时,输入检测地点名称和选择气体类 型。

例如:专业检测机构、汽车 VOC 检测服务、家庭装修 检测服务。

#### 企业巡检-配置

如果本仪器用在企业,每天多次对多个车间进行检测, 类似巡查巡检一样,就可以采用这种方式。例如: 某 企业有4个车间,每天8点、10点、14点、16点,都需 要检测一次,以验证工作环境是否安全。就可以用企业巡 检模式。

建立巡检地点:

点击"增加"按钮,添加地点。

点击"删除"按钮,删除不需要的地点。

点击"向上"按钮,将列表选中的地点向上移动。

点击"向下"按钮,将列表选中的地点向下移动。

建立巡检时间:

在巡检时间下拉框的右边:

点击"+"按钮,添加时间标签。

点击"-"按钮,删除当前标签。

#### 提示:

如果当前时间标签的顺序是08点,10点,14点等 等, 想在 8 点和 10 点之间插入一个 09 点的操作方法是: 先选择 08 点,再点击"+",系统将在当前项后插入新标 签。

### 单位选择:

请注意:修改本页参数,会重新生成数据库,原来的检测 结果将归纳为历史数据。

| 仪器工作参数      |      |    |
|-------------|------|----|
| 【工作模式】单位 ]: | 存储格式 | ,  |
| 气体单位        | PPM  | ~  |
| 温度单位        | °C   | ~  |
|             |      |    |
|             |      |    |
|             |      |    |
|             |      |    |
|             |      |    |
|             |      |    |
| 确定          |      | 取消 |

气体浓度单位

支持 PPM、PPB、mg/m3 、ug/m3 等四种方式。

温度浓度单位

支持摄氏度和华氏度方式。

### 数据存储内容

请注意:修改本页参数,会重新生成数据库,原来的 检测结果将归纳为历史数据。

| <b>仪器工作参数</b>                                                                                                 |
|----------------------------------------------------------------------------------------------------|
| 工作模式单位存储格式                                                                                                    |
| <ul> <li>✓ 检测结果</li> <li>✓ 详细数据(每秒)</li> <li>✓ 统计数据<br/>每分钟,每小时,天,周,月,季度,年等<br/>统计库,包含平均值,最大值,最小值.</li> </ul> |
| 御定 取消                                                                                                    |

### 检测结果

记录检测结果, 包含: 地点、开始时间、结束时间、 浓度值(平均值 最大值 最小值)、温度值(最大值、最 小值、平均值)、湿度值(最大值、最小值、平均值)。

#### 详细数据

记录每秒的检测结果,包含:时间、浓度值、温度值、 湿度值、备注。

### 统计数据

记录统计检测结果,包含每天24小时、每月、每年的: 地点、开始时间、结束时间、浓度值(平均值 最大值 最 小值)、温度值(最大值、最小值、平均值)、湿度值(最 大值、最小值、平均值)。

## 开始检测气体

### 选择检测模式

| ❶ 100% 星期五 2013-9-6 10:12:55 | ❶ 100% 星期五 2013-9-6 10:13:07 |
|------------------------------|------------------------------|
|                              | 查询检测记录 开始检测                  |
| 多地点检测                        |                              |
| 查询检测记录 开始检测                  |                              |
| 企业巡检                         |                              |
| 查询巡检记录  开始巡检                 |                              |
|                              |                              |
| 待机 重启 关机                     | 待机 重启 关机                     |
| 版本:V2.6 配置 Wifi:关闭           | 版本:V2.6 配置 Wifi:关闭           |
| 图 1                          | 图 2                          |

图 1: 多点检测 和 企业巡检模式开启。

图 2: 是固定模式开启: 开启固定模式后, 开机会自动 进入检测画面。

#### 操作方法:

- 1. 开始检测: 根据想进行检测的模式, 点击对应的 开始按钮。
- 2. 查询记录: 根据想进行检测的模式, 点击对应的 查询按钮。

3. 待机:点击待机后,检测仪将进入待机模式,消 耗极小的电量;待机12个小时,大约损失4%的 电量。

¥

RH%

¥

¥

= TWA: =STEL:

Г

定时设置

取消

- °C

5

60秒

### 多点模式-开始检测:

在多点检测检测模式下,点击"开始检测"按钮后,将出 现下面的界面。可以从下拉框选择已有的输入点,也可以双 击下拉框,进行手动输入。如果该地点曾经检测过,将沿用 上次的气体信息,你也可以更改。

| 输入检测信息                                                | 输入检测信息                   |
|-------------------------------------------------------|--------------------------|
| 1.检测地点                                                | 1. 检测地点                  |
| 2.选择气体                                                | ad<br>三一軍工               |
| CF系数                                                  | <br>CF系数                 |
| PPM>mg/m3系数 4.00                                      | PPM>mg/m3系数 4.00         |
| 低报警 (PPM) = TWA:                                      | 低报警 (PPM)                |
| 高报警 (PPM) =STEL:                                      | 高报警 (PPM)                |
| ▶ 开启报警声音提示                                            | 🔽 开启报警声音提示               |
| 指定温湿度     ℃                                           | 指定温湿度                    |
| 3. (•) 手动检测(分钟) 5 • • • • • • • • • • • • • • • • • • | 3. 💿 手动检测 (分钟)<br>🔵 定时检测 |
| 4. 预热时间                                               | 4. 预热时间                  |
| 确定 取消                                                 | 确定                       |
| 输入检测信息                                                | 注述资源提供分析。                |
| 1. 检测地点 三一重工 🗸                                        | 南陸部軍家門部市後:               |
| 2 选择与体 TWDC-                                          |                          |
| 2. <u>ABJ+ ( KP</u> 1700 S                            | 气体名称    1                |

Г

定时设置

取消

¥

~

5

60秒

确定

CF系数 1.00

高报警 (PPM) 1000.00

✔ 开启报警声音提示 指定温湿度 □ ℃

3. 💿 手动检测(分钟)

○ 定时检测

4. 预热时间

PPM/mg/m3系数 2.50 低报警(PPM) 500.00

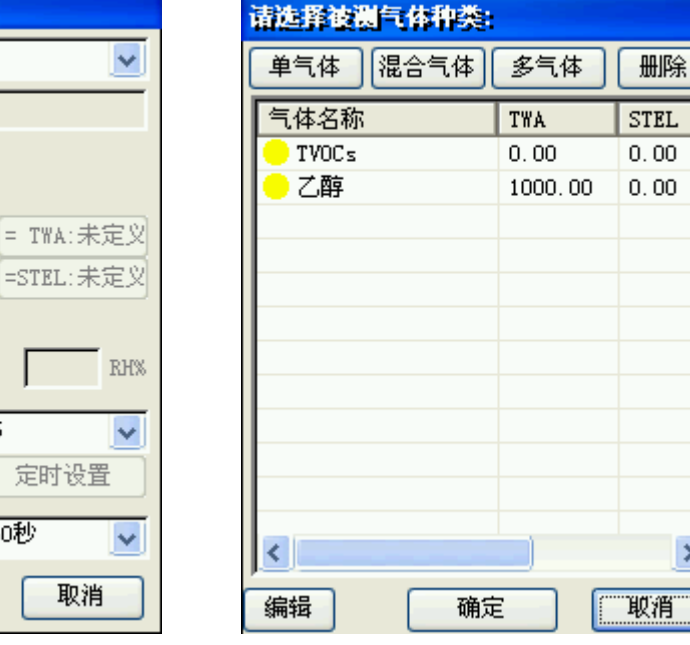

>

报警阀值:请根据情况设定低报警和高报警阀值。

#### 预热时间:

如果长时间未用,建议预热时间设置为3分钟。

短时间使用过,可以使用 60 秒.

如果比较急,可以选择更低的时间,但是可能刚开始的 值会有些偏高。

### 巡检模式-开始检测:

点击"开始巡检"按钮后,出现类似下面的界面。

| 進發展式                                                   |          |     |     |     |
|--------------------------------------------------------|----------|-----|-----|-----|
| 巡检时间 <mark>8点                                  </mark> |          |     |     |     |
| 巡检地点列表 PPW                                             |          |     |     | PPM |
| 地点                                                     | 气体种类     | 平均值 | 最大值 | 最小值 |
| 车间1                                                    | TVOCs.g1 |     |     |     |
| 车间2                                                    | 乙醇.g1    |     |     |     |
| 车间3                                                    | TVOCs.g1 |     |     |     |
|                                                        |          |     |     |     |
|                                                        |          |     |     |     |
|                                                        |          |     |     |     |
|                                                        |          |     |     |     |
| < >>                                                   |          |     |     |     |
| 放弃 保存 开始检测>>                                           |          |     |     |     |

#### 步骤:

- 1. 选择当前对应的巡检时间.
- 2. 在列表中选择要检测的地点名称.
- 3. 点击"开始检测"按钮.
- 4. 等待完成检测后,系统会自动在列表中选择下一个地 点,然后重复第2步骤。
- 5. 点击"保存"保存本次巡检结果。
- 6. 点击"放弃"将放弃本次巡检结果。

## 开始检测

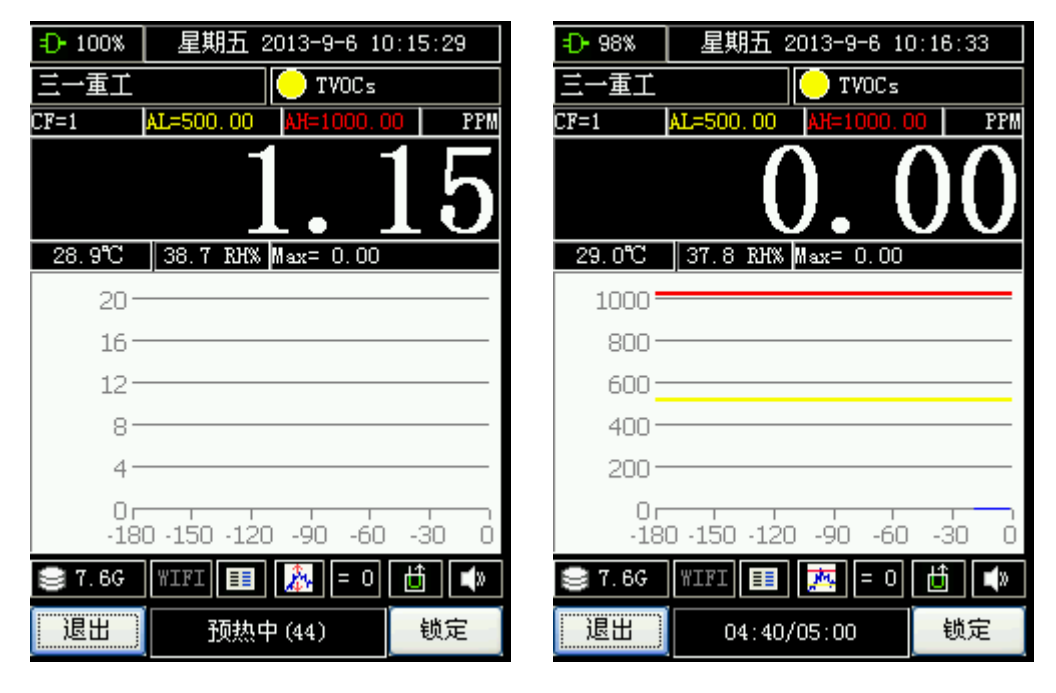

图 3

图 4

图 3: 传感器预热中,数据无效。

图 4: 正在检测, 检测总时长 5 分钟, 剩余 4 分 40 秒。如果 是手动停止检测,这个地方将显示一个递增的时间。

### 按钮示意

|      | <u>=</u> D- 100% |           |
|------|------------------|-----------|
| 电池电量 | 当前 • 表示正在充电,     | 如果是个电池标志, |
|      | 表示正在使用电池。        |           |
| 检测地点 |                  |           |

|                                        | 点击这个按钮可以输入当前检测时刻的备注            |  |
|----------------------------------------|--------------------------------|--|
|                                        | 内容。                            |  |
|                                        | TVOCs                          |  |
| 与休夕む                                   | ☑单种气体。                         |  |
| 小平在你                                   | ▶ 混合比例气体。                      |  |
|                                        | ■多种气体。                         |  |
| CF 值                                   | CF=1 AL=500.00 AH=1000.00 PPM  |  |
| 报警阀值                                   | 依次是 CF 值, AL 低报警值, AH 高报警值,    |  |
| 单位                                     | 当前单位。                          |  |
|                                        | 1 15                           |  |
| 当前值                                    |                                |  |
| —————————————————————————————————————— |                                |  |
|                                        |                                |  |
|                                        | Max = 0.00                     |  |
| 统计值                                    | 本次检测中的统计值;点击可以切换显示(最           |  |
| 911 01                                 | 大值-最小值-平均值)。                   |  |
|                                        |                                |  |
|                                        | 1000                           |  |
| 曲线图                                    | 600 <u></u><br>400 <del></del> |  |
|                                        |                                |  |
|                                        | 180 秒内的曲线图,点击可以切换显示方式          |  |
|                                        | (满量程、报警线、和检测的最大值最小值            |  |

|                       | 区间。                     |  |
|-----------------------|-------------------------|--|
| 磁盘空间                  | 🛢 7.6G                  |  |
|                       | 可以点击这个按钮查询历史记录。         |  |
|                       | WIFI                    |  |
| WIFI 网络               | 点击可以配置 WIFI 网络。灰色表示禁用,绿 |  |
|                       | 色表示开启,黄色表示开启但未连接。       |  |
| 本海当前                  |                         |  |
| 且 <sub>何</sub> 二則     | 点击这个按钮后,直接显示当前的检测结果。    |  |
| <b>巡</b> 侧印纪术         | 你可以按列表或者曲线显示详细结果。       |  |
| 曲线模式的                 |                         |  |
| 状态                    | 点击可以切换曲线模式。             |  |
| <b>次时</b> 达工 <b>定</b> | = 0                     |  |
| □ 四时 仪 止 令<br>上       | 点击这个按钮,可以显示当前 ADC 信息,可  |  |
| 点                     | 以设置和清除临时零点值。            |  |
|                       | <b>道</b> . 表示气泵打开。      |  |
| 气泵开关                  | ▶ 表示关闭气泵                |  |
|                       | 点击进行开关切换。               |  |
| <b></b>               | <b>1</b> . 表示报警时输出声音。   |  |
| <b>蛘</b> 鸣奋儿大         | ,表示报警时,禁止响蜂鸣器。          |  |
| 退出                    | 退出                      |  |
|                       | 退出检测模式界面。               |  |
| 提示栏                   | 预热中 (44)                |  |

|    | 中间是提示文本:提示当前状态。              |  |
|----|------------------------------|--|
|    | 通常会提示:                       |  |
|    | 1. 预热时间。                     |  |
|    | 2. 检测时间。                     |  |
|    | 3. 定时模式时的下一次检测时间。            |  |
| 锁定 | <sup>锁定</sup> 表示未锁定,点击后执行锁定。 |  |
|    | <b>**</b> 表示已经锁定,点击后执行解锁。    |  |

### 设置检测备注

可以通过点击"检测地点"按钮,实现输入备注文本, 备注文本将写入详细数据的备注字段。 输入备注文本后, 地点按钮将变成紫色。如图: 车间1010三一重工。再次点击该 按钮,停止备注,按钮将恢复成黑底白字。

### 临时校正零点

通过点击 按钮,将显示"建立临时零点"对话框。

41

■ 长沙市安信仪器有限公司 官网: http://www.pid-voc.com 电话: 0731-85263092

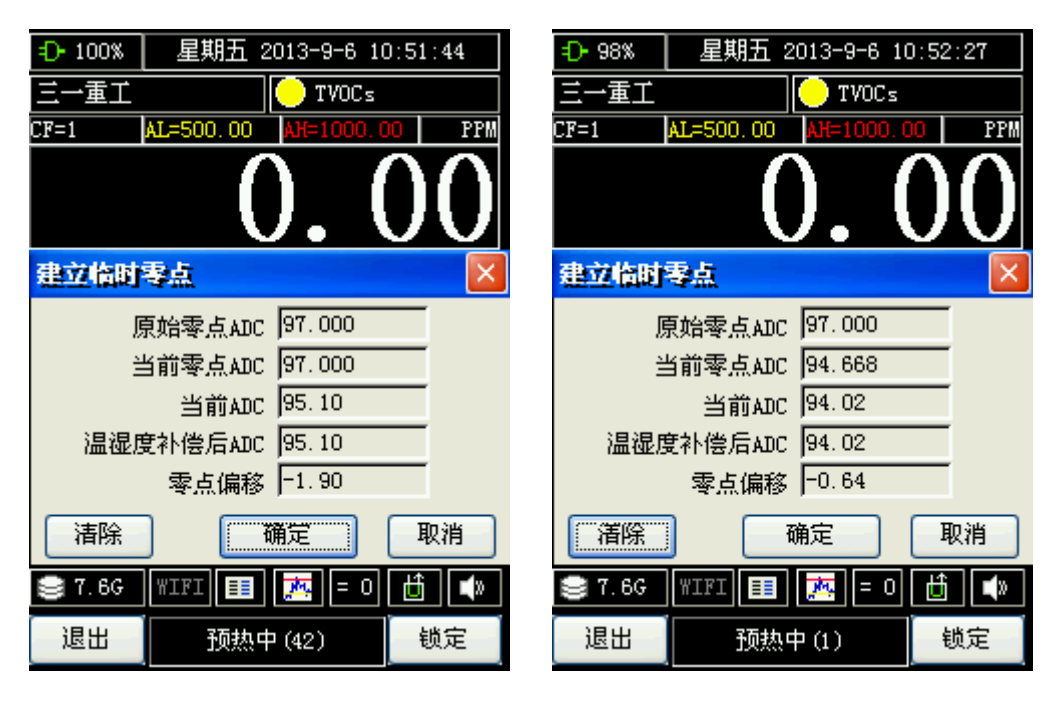

原始零点=97.00。

左图:准备建立新的零点。当前零点=97.00。

右图: 上次建立零点后,当前零点变为94.668。

点击"清除"按钮后,这个临时零点将被清除,将采用原始 零点。

## 锁定与解锁

| =D-100% 星期五 2013-9-6 11:54:21 |                               |
|-------------------------------|-------------------------------|
| ad 💛 TVOCs                    | ad 🚺 TVOCs                    |
| CF=1 AL=500.00 AH=1000.00 PPM | CF=1 AL=500.00 AH=1000.00 PPM |
| 0.00                          | 0.00                          |
| 29.3°C 33.9 RH% Max= 0.10     | 29.5℃ 33.7 RH% Max= 0.00      |
| 1000                          | 1000                          |
| 800                           | 800                           |
| 600                           | 600                           |
| 400                           | 400                           |
| 200                           | 200                           |
| -180 -150 -120 -90 -60 -30 0  | -180 -150 -120 -90 -60 -30 0  |
| 😂 7.6G   WIFI 💷 🙇 = 0 🗄 📣     | 😂 7.6G   WIFI 💷 🐹 = 0 🗄 📢     |
| 退出 00:29/01:00 解锁             | 退出 预热中 (5) 锁定                 |

点击"锁定"按钮后,在右下角将显示"解锁"按钮。 点击"解锁"按钮后,在屏幕中央,显示"->解锁?"按钮。 点击该按钮将解锁。

## 查询数据

本仪器支持在手持仪器上和电脑上查询历史记录。

## ●在仪器上直接查询

### 固定模式查询界面

当工作模式设置为固定模式时,查询界面如图:

| 查询检测    | 结果              |                     |
|---------|-----------------|---------------------|
| 数据库文    | 件 2012-06-1     | 9 09-42-46 🔽        |
| 地点      |                 |                     |
| ()所有:   | 也点              |                     |
| (●) 单个封 | <u>地点 ↓车间30</u> | 06                  |
| 时间条件    |                 |                     |
| () 时段   |                 |                     |
|         | 2012- 6-18      | ▼ 0:00:00 ÷         |
|         | 2012- 6-18      | <b>v</b> 23:59:59 🛟 |
| ○最近的    | 的检测结果           | 10                  |
| ()所有的   | 时间              |                     |
| 显示表标    | 各 显示日           | 地线 退出               |

固定模式只能是单个地点,而且地点不可选择。

### 多点模式查询界面

当工作模式启用多点模式时,点击多点查询界面如图:

| 查询检测结果                      | 查询检测结果                        |
|-----------------------------|-------------------------------|
| 数据库文件 2012-06-18 13-56-40 💉 | 数据库文件 2012-06-18 13-56-40 💽   |
| 地点                          | 地点                            |
| 所有地点                        | ○ 所有地点                        |
| ○单个地点 家庭客户1538751308 🔍      | ● 单个地点 家庭客户1538751308 √       |
| 时间条件                        | 中山防织厂<br>时间条件 家庭客户15387513086 |
| ◎时段                         | ●时段                           |
| 2012- 6-18 💌 0:00:00 🚔      | 2012- 6-18 💌 0:00:00 📥        |
| 2012- 6-18 💌 23:59:59 🐳     | 2012- 6-18 💌 23:59:59 🐳       |
| ○最近的检测结果 10 🗧               | ○最近的检测结果 10 🚍                 |
| ○ 所有时间                      | ○ 所有时间                        |
| <b>显示表格</b> 显示曲线 退出         | 显示表格 显示曲线 退出                  |

多点模式时,可以查询所有地点的,也可以指定1个 地点。

查询所有地点时,不可以显示曲线。

查询单个地点时,可以使用曲线显示这个地点的检测 趋势图。

### 巡检模式查询界面

#### 查询某天所有地点的巡检结果

点击显示表格后,将显示所有地点的这个日期的 巡检数据,如图:

| 查询检测结果                                                                   |   |
|--------------------------------------------------------------------------|---|
| 数据库文件 2012-06-18 14-25-40                                                | ¥ |
| 地点                                                                       |   |
| 所有地点 最大值                                                                 | - |
| ○单个地点 车间101                                                              |   |
| 时间条件<br>● 时段       2012-6-18     ▼ 0:00:00       2012-6-18     ▼ 0:00:00 |   |
| ○最近的检测结果 10 🚍                                                            |   |
| ○ 所有时间                                                                   |   |
| 显示表格 显示曲线 退出                                                             |   |

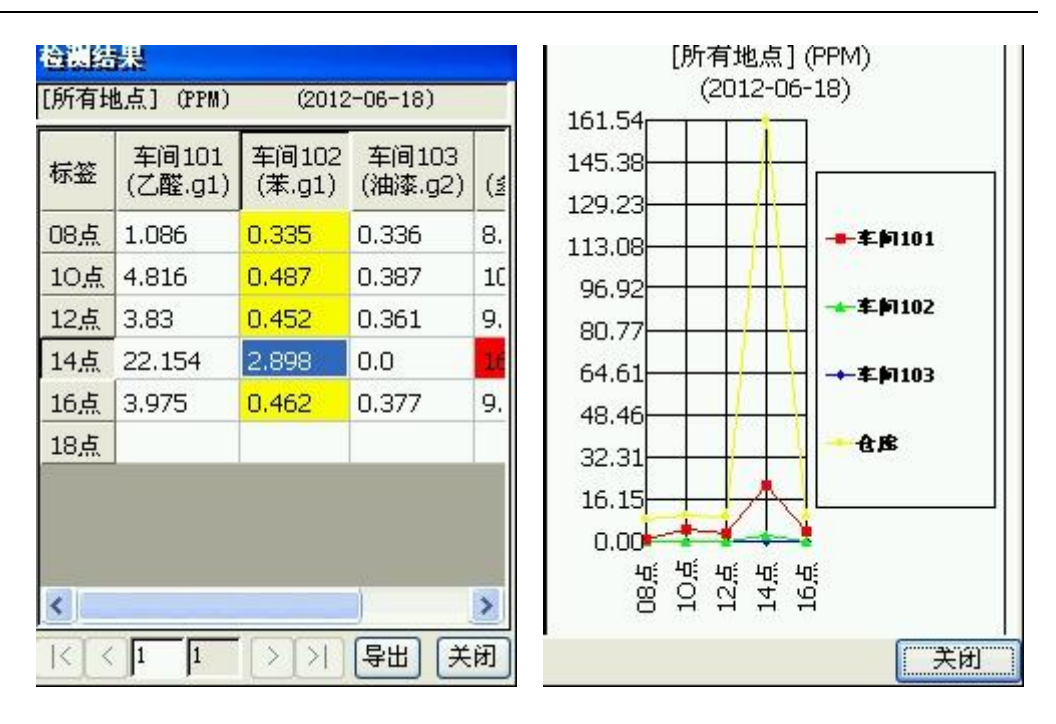

#### 显示表格:

黄色标记的表示低报警。 红色标记的表示高报警。

### 查询某天某个地点的巡检结果:

查询检测结果 数据库文件 2012-06-18 14-25-40 V 地点 ○ 所有地点 最大值 车间101 ● 单个地点 ~ 时间条件 ()时段 2012- 6-18 ▼ 0:00:00 -2012- 6-20 ₹ 23:59:59 10 ○ 最近的检测结果 -)所有时间 显示表格 显示曲线 退出 检测结果 [车间101] (PPM) (2012-06-18) (2012-06-18) [车间101] (PPM) 22.154 标签 平均值 最大值 最小值 开始时间 19.939 08点 1.04 1.086 0.657 2012-06-17.723 10点 4.721 4.816 4.482 2012-06-15,508 12点 3.768 3.83 2012-06-3.479 13.292 ←平均值 14点 0.0 22.154 0.0 2012-06-11.077 ▲ 最大值 16点 3.904 3.975 3.65 2012-06-8.862 最个值 18点 6.646 4.431 2.215 0.000 10点 12点 14点 16点 1980 < > |< < 1 1 > >1 导出 关闭 关闭

### ●在电脑上查询:

电脑上的操作界面和仪器上的操作界面一致,不再重复 描述。

#### 在电脑上查询的操作步骤:

- 1. 将仪器用数据线连接至电脑的 USB 口。
- 2. 打开"我的电脑"或者"计算机"。
- 3. 再打开"可移动磁盘"。
- 4. 双击 "PC Tools" 文件夹里面的 "Query.exe" 文件, 即可运行查询软件。

#### 注意事项:

- 1. 连接至电脑后, 仪器将无法进行检测。
- 2. 如果正在检测,请勿连接至电脑。
- 3. 请确保电脑的 USB 口是正常的。

# 数据备份

- 1. 将仪器用数据线连接至电脑的 USB 口。
- 2. 打开"我的电脑"或者"计算机"。
- 3. 再打开"可移动磁盘"。
- 4. 将"Database"目录复制到电脑上。